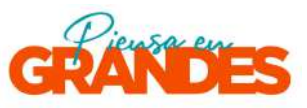

## Alternativa 1

Para crear una cuenta manualmente en Charly.io, sigue los siguientes pasos:

- Paso 1: Utiliza un correo electrónico de empresa o uno no registrado previamente en Gmail.
- Paso 2: Completa los campos de correo y contraseña, siguiendo las instrucciones en pantalla.

#### Paso 1

| C to pienseergrandes.charly.lo/spar/programs/22545                                                                                                    | ¶ ☆ Ď         | € :<br>■~ Î |
|----------------------------------------------------------------------------------------------------|---------------|-------------|
| GRANDES                                                                                                    |               | <b>-</b>    |
| Inicia Sesión<br>Correo electrónico                                                                                                    |               |             |
| Contraseña                                                                                                    | ø             |             |
| ¿Olvidó su<br>Ingresar                                                                                                    | u contraseña? |             |
| b c c |               |             |

#### Paso 2

| ♥ B Charly App × +                                                                 |                                                                                                    |                                 | - 0 X     |
|------------------------------------------------------------------------------------|----------------------------------------------------------------------------------------------------|---------------------------------|-----------|
| $\leftarrow$ $\rightarrow$ C $\approx$ piensaengrandes.charly.io/spar/auth/sign-up |                                                                                                    |                                 | 🍕 🎓 🖸 🚳 🗄 |
| <b>■</b> *                                                                         | GRANDES                                                                                                    |                                 |           |
|                                                                                    | Correotelectrónico                                                                                                    |                                 |           |
|                                                                                    | Contraseña                                                                                                    | Ø                               |           |
|                                                                                    | Debe tener 8 o más caracteres y contener números, letros y al menos<br>especial permitido. O<br>Envilar<br>¿Ya tienes una cuenta? Inicia sesión                                     | is un caràcter                  |           |
|                                                                                    | St alin no eres usuario de Charly y accedes a través de redes socia<br>automáticamente registrado y habrás aceptado los Términos y Co<br>Uso de Charly y la Política de Privacidad. | iles, quedarás<br>andiciones de | 0         |

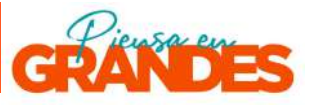

### Alternativa 2

También puedes ingresar directamente con una cuenta de Gmail o LinkedIn. Esta opción es útil si ya tienes una cuenta asociada. Selecciona la plataforma de ingreso y sigue el proceso de autenticación.

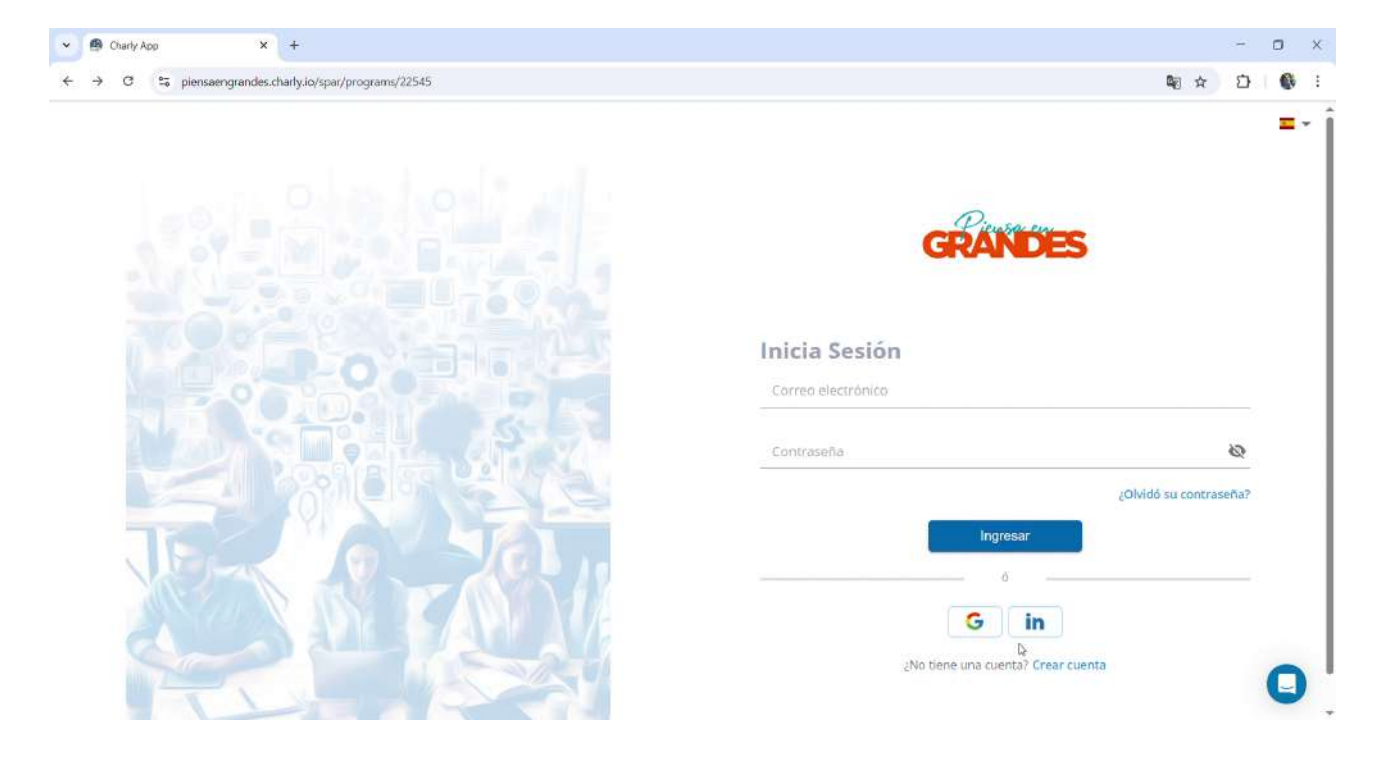

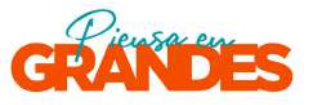

## Pantalla de ingreso exitoso

Si el ingreso se ha realizado correctamente, ya sea por Alternativa 1 o 2, deberías visualizar la siguiente pantalla inicial dentro de la plataforma:

| Ø' Piersa en Grandes - powered 1 × +                                                           |                                                                                                    | - 🗆 X                                                                                                    |
|------------------------------------------------------------------------------------------------|----------------------------------------------------------------------------------------------------|----------------------------------------------------------------------------------------------------|
| $\leftrightarrow$ $\rightarrow$ X $\Xi$ piensaengrandes.charly.io/companies/573647/evaluations | 22545                                                                                                    | * D 6 :                                                                                                    |
| GRANDES                                                                                        | Esteban Rojas                                                                                                    | Duart 🔒 Esteban 🧔                                                                                             |
| 🖀 Dashboard 📢 Convocatorias 🚔 CharlyOne 🔝                                                      |                                                                                                    |                                                                                                    |
| Dashboard > Convocatorias > Inicio                                                             |                                                                                                    |                                                                                                    |
| 6º Fondo de Innovación Social Piensa en Grano                                                  | les 2025                                                                                                    |                                                                                                    |
| Empresa activa:                                                                                |                                                                                                    |                                                                                                    |
| Estatuan Rojas Duarte (orojastudtgrond carri) *                                                |                                                                                                    |                                                                                                    |
|                                                                                                |                                                                                                    |                                                                                                    |
|                                                                                                |                                                                                                    | 🖪 Postula abora                                                                                               |
|                                                                                                | Finaliza en:                                                                                                    |                                                                                                    |
|                                                                                                | 12 1 3<br>Honore Workster<br>Da                                                                                                    |                                                                                                    |
|                                                                                                | Instrucciones                                                                                                    |                                                                                                    |
|                                                                                                | Estimada/o postulante,                                                                                                    |                                                                                                    |
| Piensa em                                                                                      | Bienvenido al portal de postulación del Fondo Concursable de Innovación Social de Piensa en Grandes 20                                                                                                    | 25.                                                                                                    |
|                                                                                                | A través del fondo, la Alianza Piensa en Grandes busca apoyar el desarrollo de emprendimientos sociales<br>de las personas mayores en Chile, impulsando iniciativas innovadoras que mejoren su calidad de vida<br>impacto que ofrezzan una solución real a alguna problemática concreta de la población de personas may<br>de acceltar una renderan el socrarectoriamiento de la salanza. | s que cont <mark>rib</mark> uyan al bienestar<br>Buscamos proyectos de alto<br>yores, que tengan el potencial |

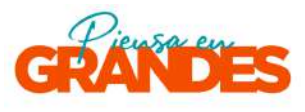

## Paso 1: Hace click donde se indica en el recuadro para postular al fondo

| 👻 👰 Piensa en Grandes - powered i 🗙 🕂                                                                                                    |                                                                                                    | - 0 ×                                                                         |
|----------------------------------------------------------------------------------------------------|----------------------------------------------------------------------------------------------------|-------------------------------------------------------------------------------|
| $\leftrightarrow$ $\rightarrow$ C $\sim$ piensaengrandes.charly.io/companies/573647/evaluations/225                                                          | 45                                                                                                    | 🖈 🖸 🚯 i                                                                       |
| GRANDES                                                                                                    | Esteban Rojas Duart<br>Empresa                                                                                                    | Esteban                                                                       |
| 🚯 Dashboard 📢 Convocatorias 🖶 CharlyOne Beta                                                                                                    |                                                                                                    |                                                                               |
| Dashboard   > Convocatorias   Inicio     6° Fondo de Innovación Social Piensa en Grandes     Empresa activa:     Estelian Roja: Duarte Ecojatidu@gmail.com)* | 2025<br>Finaliza en:<br>10 21 52<br>Minusa Segundas                                                                                                    | Postula shore                                                                 |
| GRANDES                                                                                                    | Instrucciones<br>Estimada/o postulante,<br>Bienvenido al portal de postulación del Fondo Concursable de Innovación Social de Piensa en Grandes 2025.<br>A través del fondo, la Alianza Piensa en Grandes busca apoyar el desarrollo de emprendimientos sociales que o<br>de las personas mayores en Chile, impulsando iniciativas innovadoras que mejoren su calidad de vida. Busca<br>impacto que ofrezcan una solución real a alguna problemática concreta de la población de personas mayores, o<br>de escalar y que requieran el acompañamiento de la alianza. | contribuyan al bienestar<br>amos proyectos de alto<br>que tengan el potencial |

## Paso 2: Acá crea el nombre de tu postulación

| 👻 👰 Piensa en Grandes - powered l. 🗙 🕂                   |                                                                                                    | 12                                                               |   | 0 | × |
|----------------------------------------------------------|----------------------------------------------------------------------------------------------------|------------------------------------------------------------------|---|---|---|
| ← → C to piensaengrandes.charly.io/                      | companies/573647/evaluations/22545                                                                                                    | ± ۲                                                              | 3 | - | ŧ |
|                                                          | Title at Annual Carolina                                                                                                    |                                                                  |   |   |   |
| IL CUILOUS 45 Convectors                                 | Postula ahora                                                                                                    |                                                                  |   |   |   |
| Emiliarii - Emiliarii - Inc.<br>87 Fondo de Innovación S | Importante: El Nombre de Postulación será el identificador de tu postulación y tiene que ser único dentro de la<br>convocatoria (como la razón social de tu empresa, por ejemplo). De ser necesario podrás cambiarlo hasta el momento de<br>enviar tu postulación.                                                                                                    |                                                                  |   |   |   |
| Enginesis activa;                                        | Nombre de postulación                                                                                                    |                                                                  |   |   |   |
|                                                          | Postulación 2025 Empresa A                                                                                                    |                                                                  |   |   |   |
|                                                          | Cancelar Postula ahora                                                                                                    |                                                                  |   |   |   |
|                                                          |                                                                                                    |                                                                  |   |   |   |
|                                                          |                                                                                                    |                                                                  |   |   |   |
|                                                          |                                                                                                    |                                                                  |   |   |   |
|                                                          |                                                                                                    |                                                                  |   |   |   |
| GRAN                                                     | DIESS A traveloper format: a Alience Presse en Grander, conceredence e describito de exacempartementos socialem que contri<br>de las personal mányoses, en Chien, introduzerto incatividar introducer enconstructura e calificada de vida. Biocampor<br>traveloperator que traveloperator por la signica problemitarios economismos es poblección del personal Mayones, que t<br>for escalar y que traveloperator en la signica problemitarios economismos es poblección del personal Mayones, que t | icurrat ai birresto<br>proyector cer arts<br>erigan el peterecia |   | C | ) |

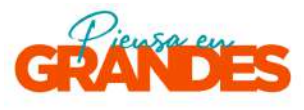

# Paso 3: Hace click en el lápiz que se indica en el recuadro

| NDES                                                                                                    |                           | Ha iniciado el proceso     | de postulación. 🗶                              | Esteban Rojas E<br>Empr         | luart 🤮 Esteban<br>esa * Emprendedor *                                           |
|----------------------------------------------------------------------------------------------------|---------------------------|----------------------------|------------------------------------------------|---------------------------------|----------------------------------------------------------------------------------|
| 🛚 Dashboard 🛛 📢 Convocatorias 🛛 🖶 CharlyOne 🛛 🗃                                                                                                    |                           |                            |                                                |                                 |                                                                                  |
| Cio Proyecto: Descripción, justificación de Oportunidades y<br>Problemas<br>Stas postulando a:<br>5º Fondo de Innovación Social Piensa en Grandes 2025 | Prototipo y<br>validación | Modelo de<br>negocio       | Innovación, sustentabilidad y<br>escalabilidad | Equipo gestor y V<br>redes      | Video Datos Otros representante Di Postulación: 792362<br>Nombre de Postulación: |
|                                                                                                    |                           | Finaliza e                 | Π;                                             |                                 | Postulación 2025 Empresa A                                                       |
| Anterior                                                                                                    |                           | 10 21<br>Hories Minister   | 18<br>Segundos                                 |                                 | Siguiente >                                                                      |
| Ya t                                                                                                    | na respondido es          | te formulario en otra oca  | asión, ¿Desea cargar esas respuestas?          | ×                               |                                                                                  |
|                                                                                                    |                           | Cargar respon              | with a                                         |                                 |                                                                                  |
| Proyecto: Descripción, justificación d                                                                                                    | e Oportui                 | nidades y Prob             | lemas                                          |                                 |                                                                                  |
| 1. Nombre del proyecto *<br>Escribe el nombre del proyecto que estás postulando                                                                        |                           |                            |                                                |                                 |                                                                                  |
|                                                                                                    |                           |                            |                                                |                                 |                                                                                  |
| 2 :Cuál es la temática del provento ? *                                                                                                    |                           | niación Calacciona Is/c) r | ua más se acercuein), según las definici       | ones. En caso de no encaiar cor | ninguna, puedes marcar la                                                        |